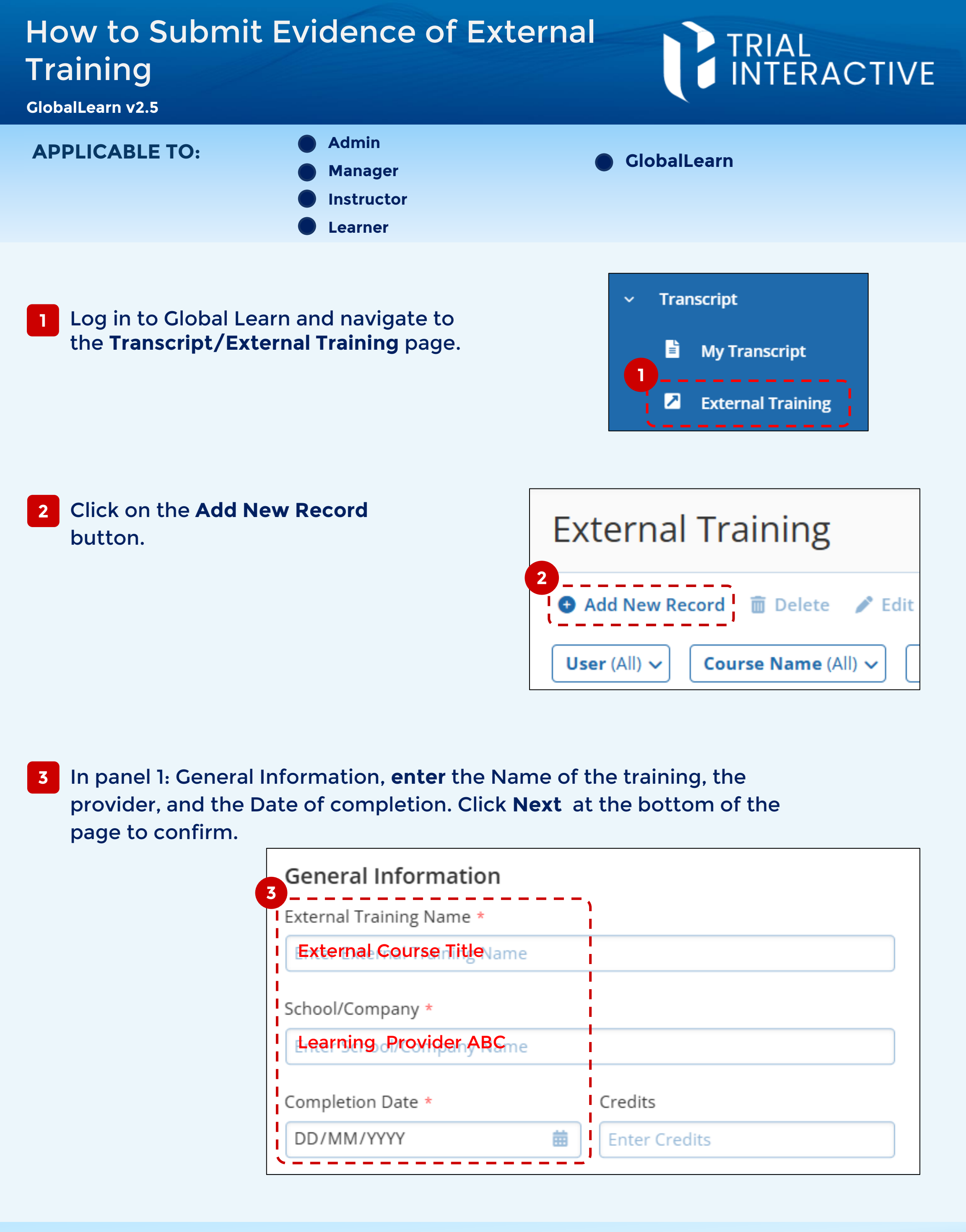

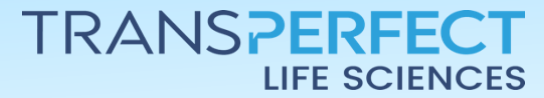

Page 1 of 4 June 2025

## How to Submit Evidence of External Training

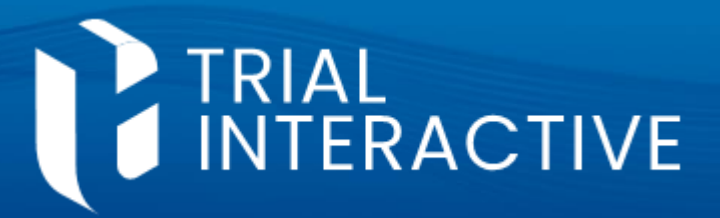

GlobalLearn v2.5

- 4 In Panel 2: Evidence Tracking, upload via **Drag&Drop** or **browse** to select the <u>Evidence of completed learning</u>.
  - A preview of the file will be shown immediately after.

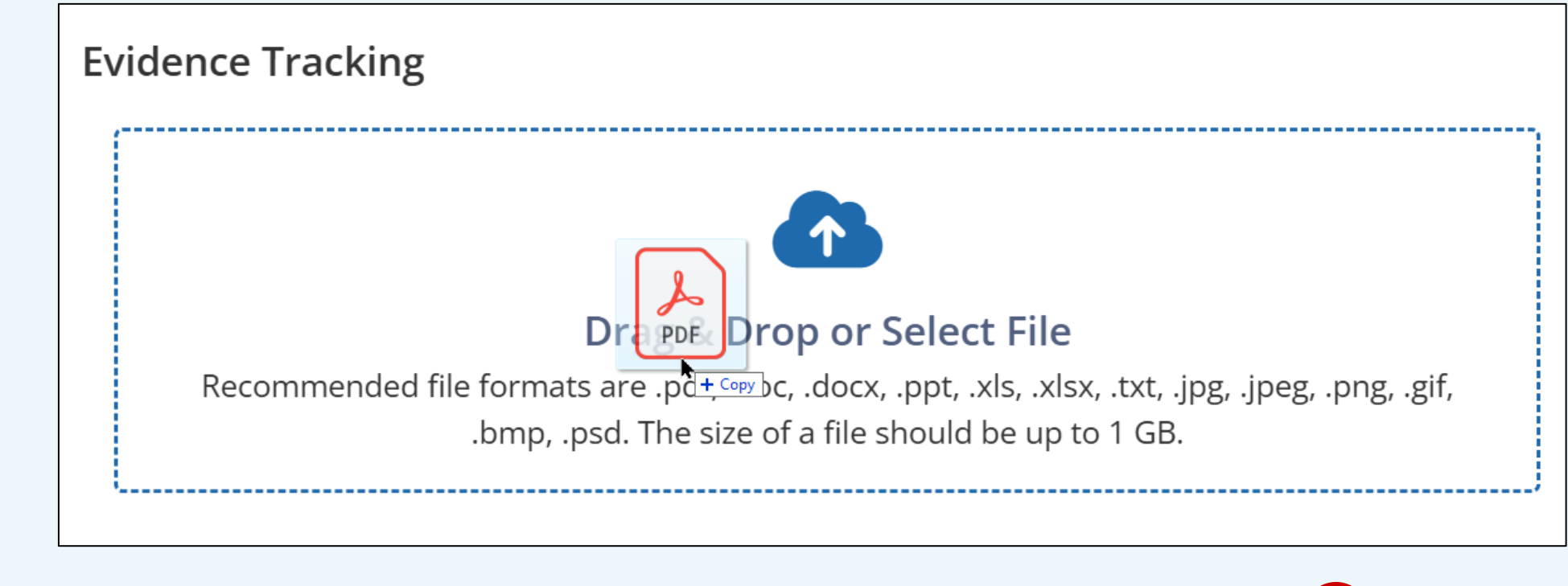

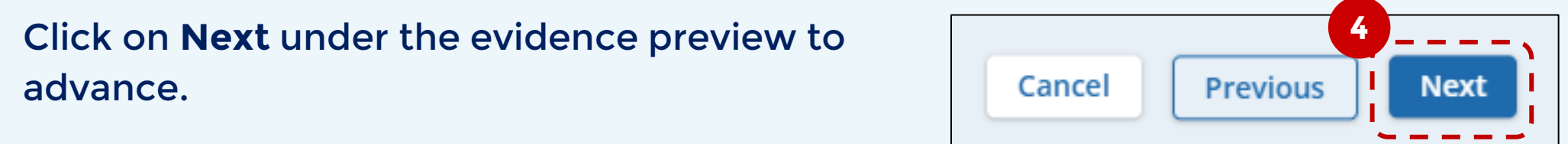

<sup>5</sup> Panel 3: Review & Confirm allows you to check your entry for any potential mistakes. If you find any, click on the respective **panel** (1 or 2) on the left to see content and correct. Otherwise, click on **Add Record** to complete the process.

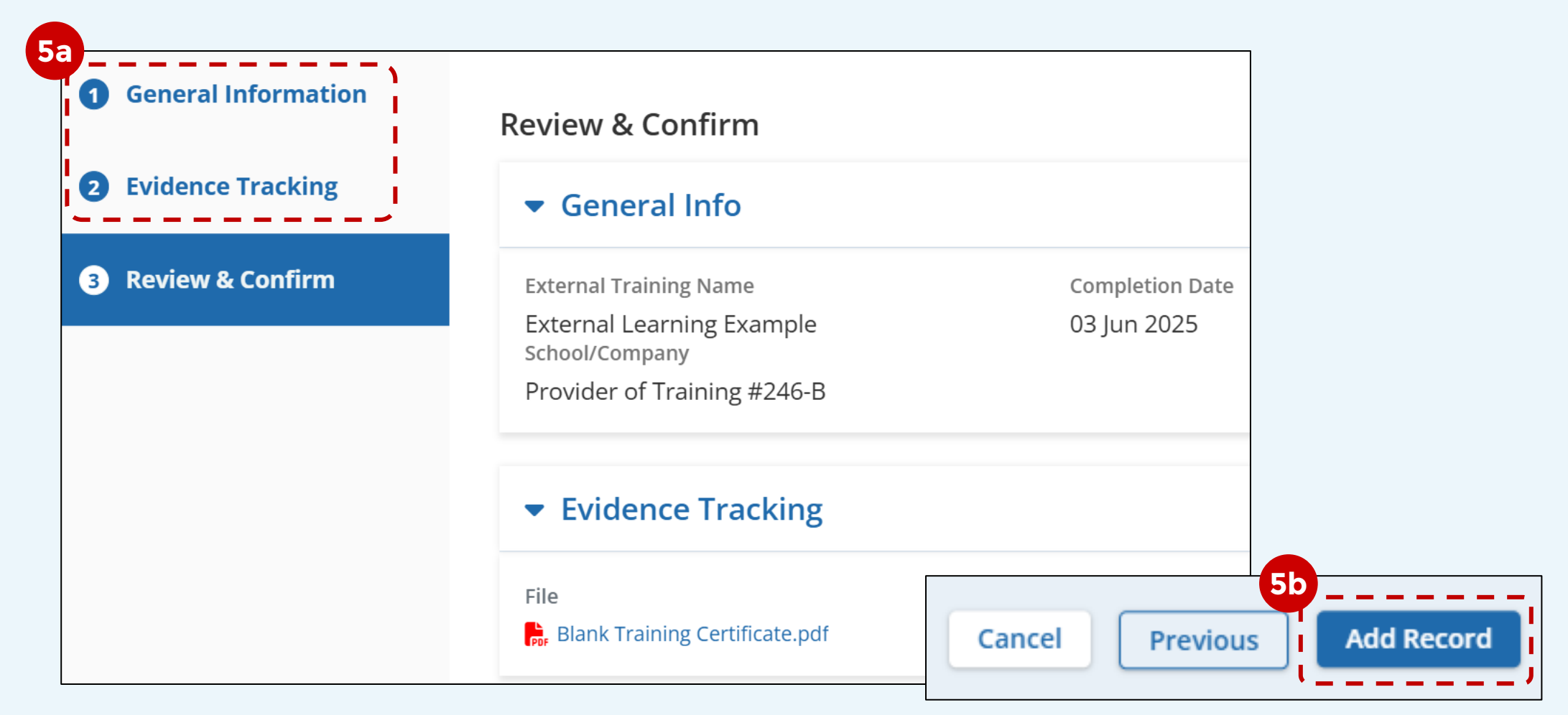

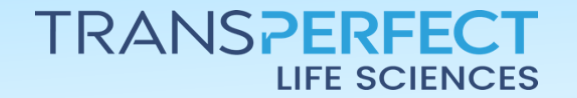

Page 2 of 2 June 2025